# Class 158 (Perkins) Enhancement Pack

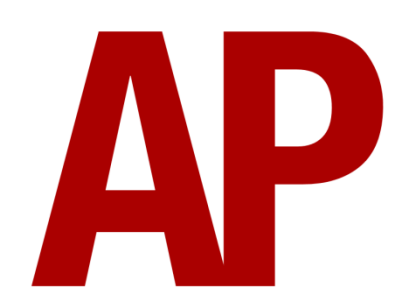

### Contents

| How to Install                                         | 2  |
|--------------------------------------------------------|----|
| Liveries                                               | 3  |
| Cab guide                                              | 8  |
| Keyboard controls                                      | 10 |
| Features                                               | 11 |
| Global System for Mobile Communication-Railway (GSM-R) | 12 |
| Voith T211rz Hydraulic Transmission                    | 14 |
| Adhesion                                               | 15 |
| Gradients                                              | 17 |
| Automatic Unit Numbering                               | 17 |
| Dynamic Exhaust Effects                                | 18 |
| Vultron Destination Indicator Controller               | 19 |
| AI Horns                                               | 22 |
| Cold Start                                             | 23 |
| Bits and Bobs                                          | 24 |
| Setting Up the Driver's Cab                            | 25 |
| How to Use in the Scenario Editor                      | 25 |
| Numbering                                              | 25 |
| Scenarios                                              | 26 |
| Credits                                                | 26 |

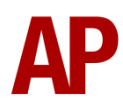

### How to Install

- **1)** Locate where you have downloaded this pack and unzip it. Information on how to do this can be found <u>here</u>.
- 2) Go to the location where you have extracted the files from the .zip file.
- **3)** Now find the .exe file called 'Class 158 (Perkins) Enhancement Pack'. Doubleclick this file.
- **4)** Follow the steps and by the end of the process, the main part of this pack will have installed.
- **5)** If you intend to use any of the included scenarios, make sure you have the freely available extra stock pack and requirements installed, as listed on the product page.
- **6)** To ensure the cab environment sounds as intended in this pack, please make sure that 'EFX' is ticked within your in-game Audio settings.

### Liveries

Regional Railways:

with / without Regional Railways logo - *RR AP / Ex-RR AP* with Central Trains / Wales & Borders / Wales & West logo -*Ex-RR (CT / WB / WW) AP* 

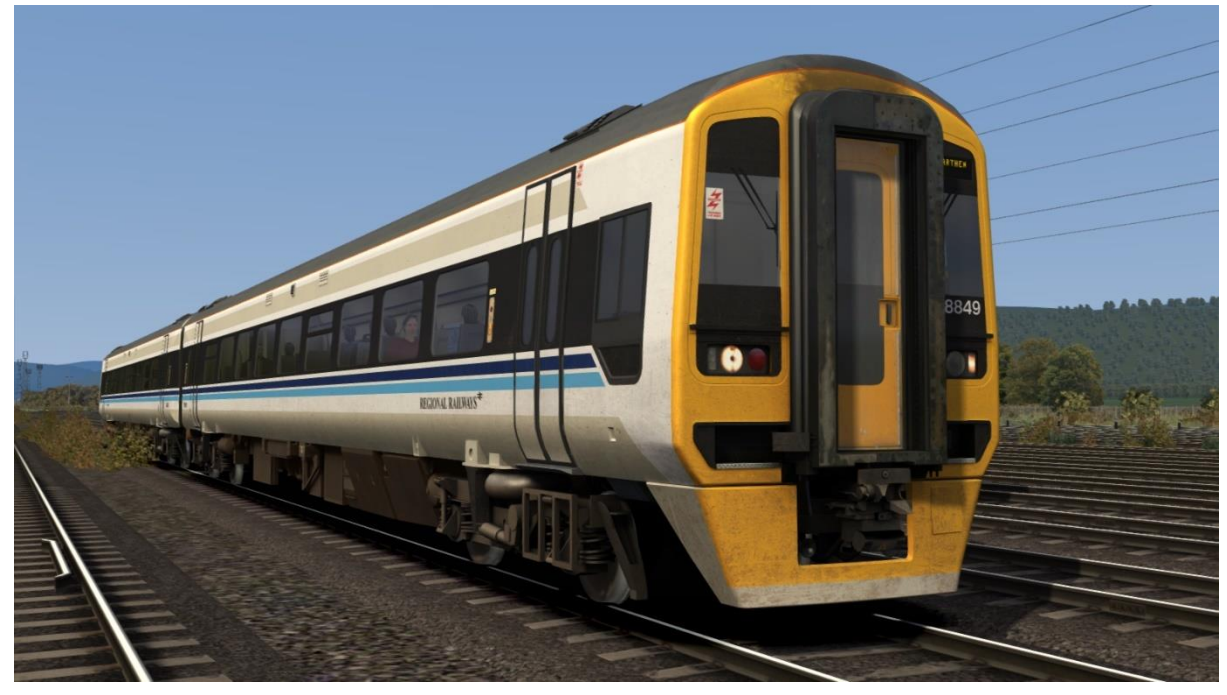

Wales & Borders (with/without W&B logo) - WB AP / Ex-WB AP

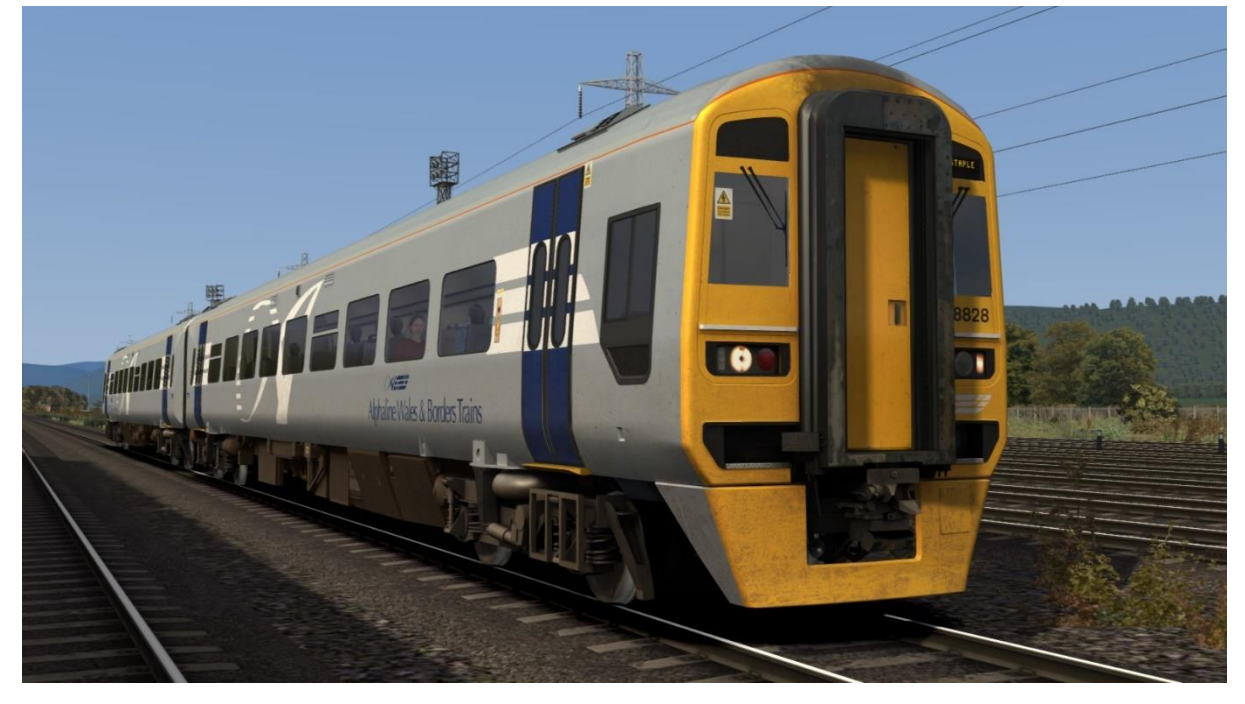

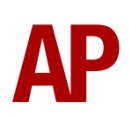

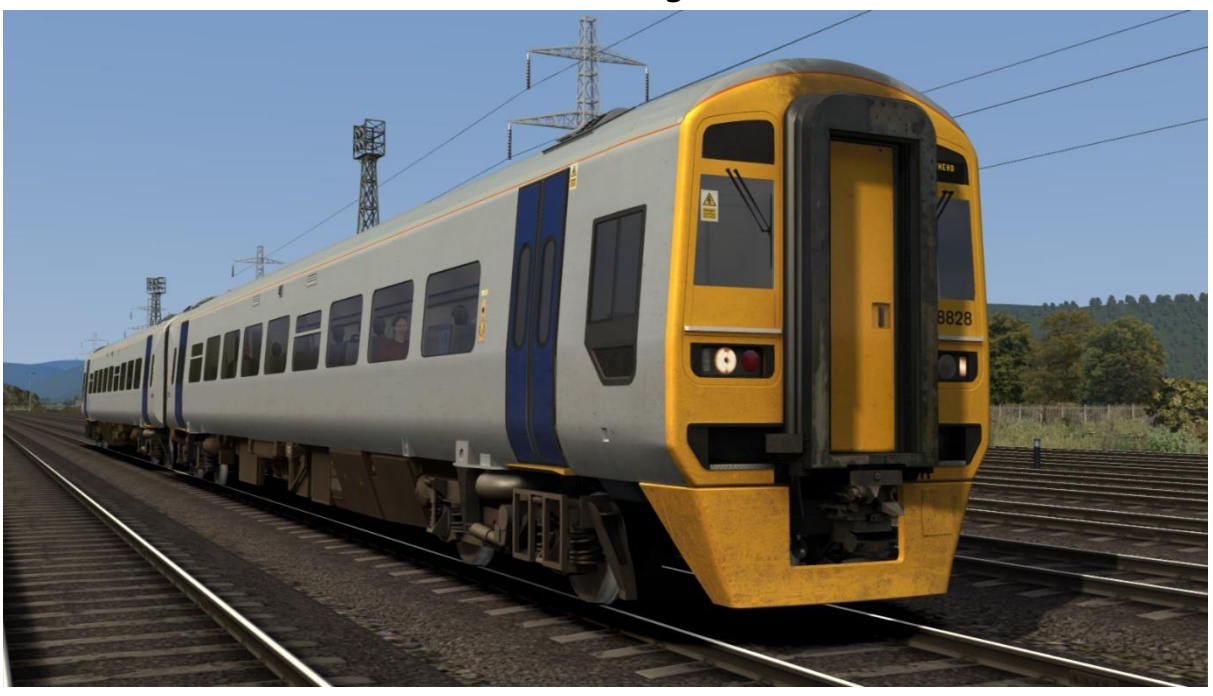

Ex-Wales & Borders (with Arriva logo) - Ex-WB (ATW) AP

Wessex Trains - WT AP

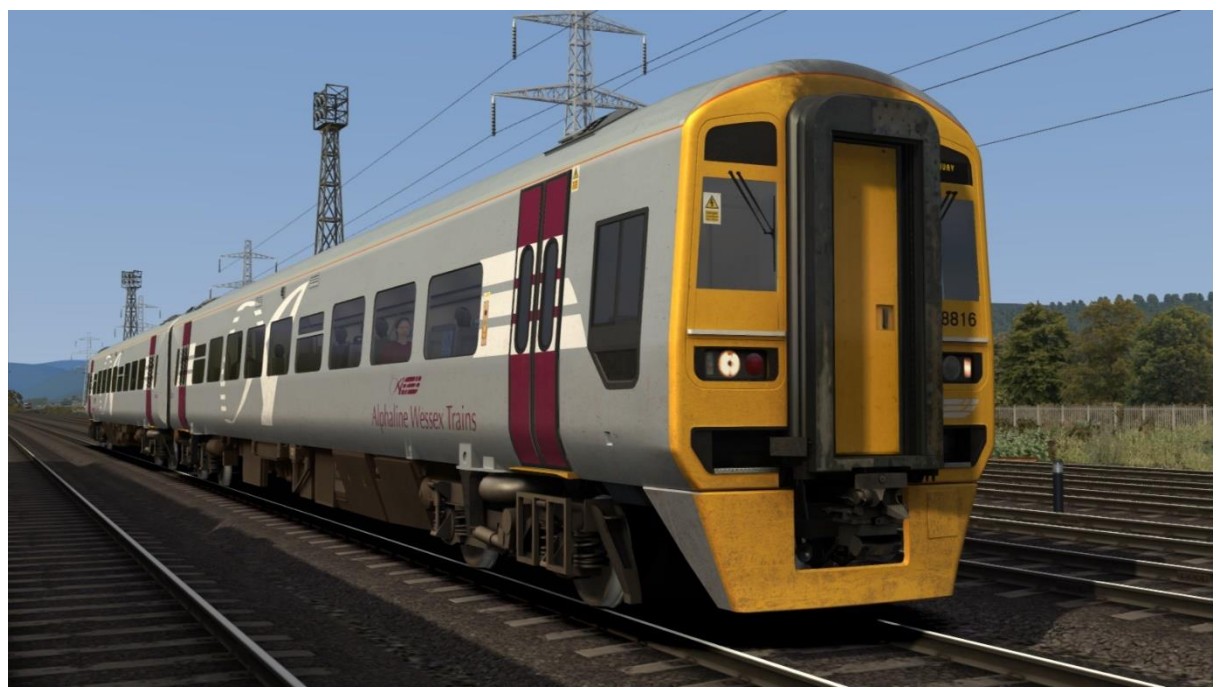

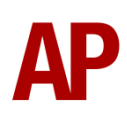

Wessex Trains Revised:

with / without Wessex Trains logo - *WT2 AP / Ex-WT2 AP* with East Midlands Trains / Northern Rail logo -*Ex-WT2 (EMT/ NR) AP* 

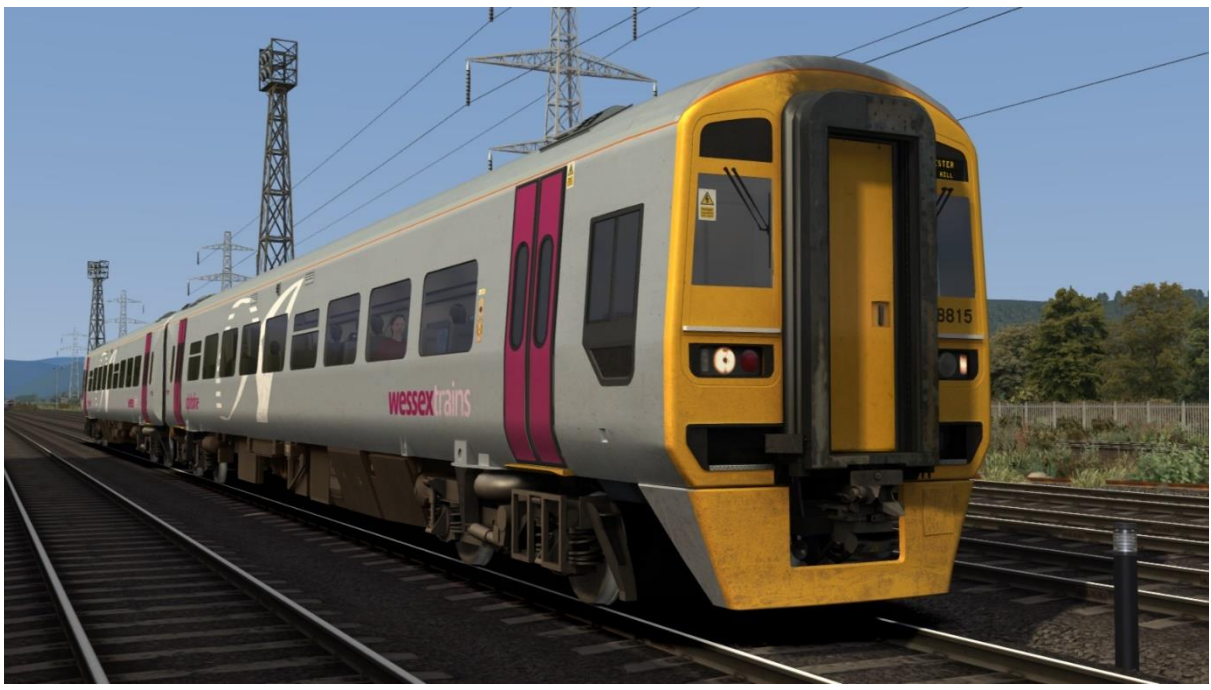

Arriva Trains Wales - ATW AP

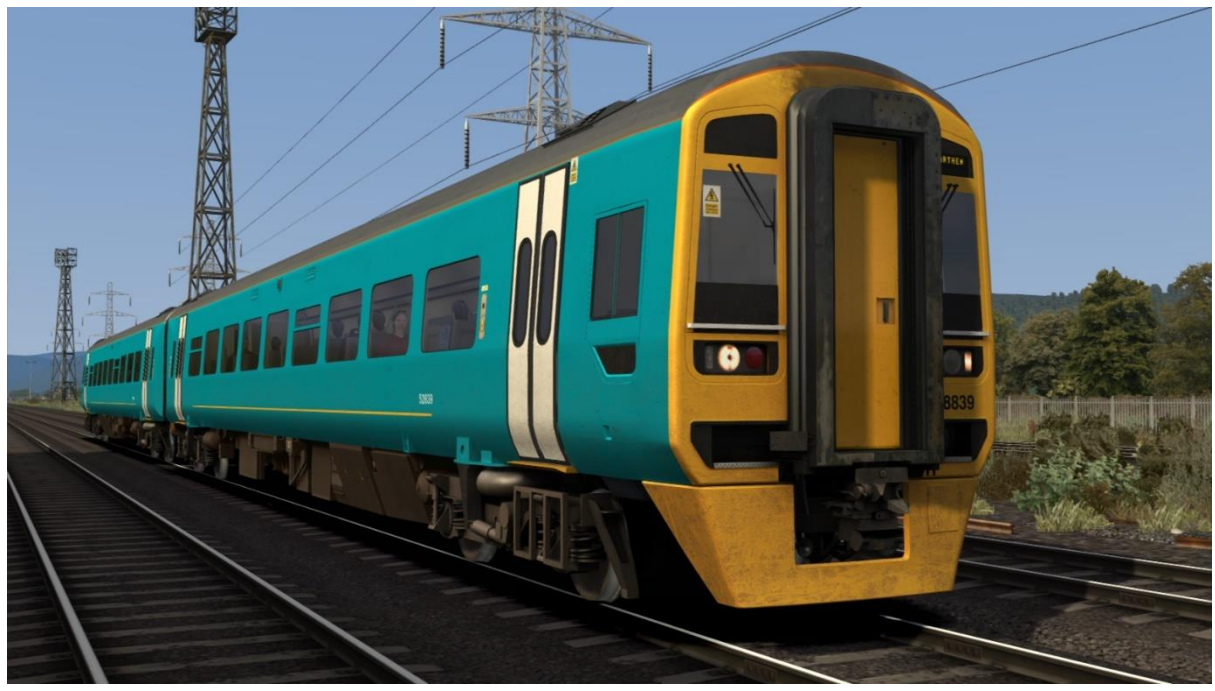

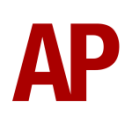

#### Arriva Trains Wales Revised - ATW2 AP

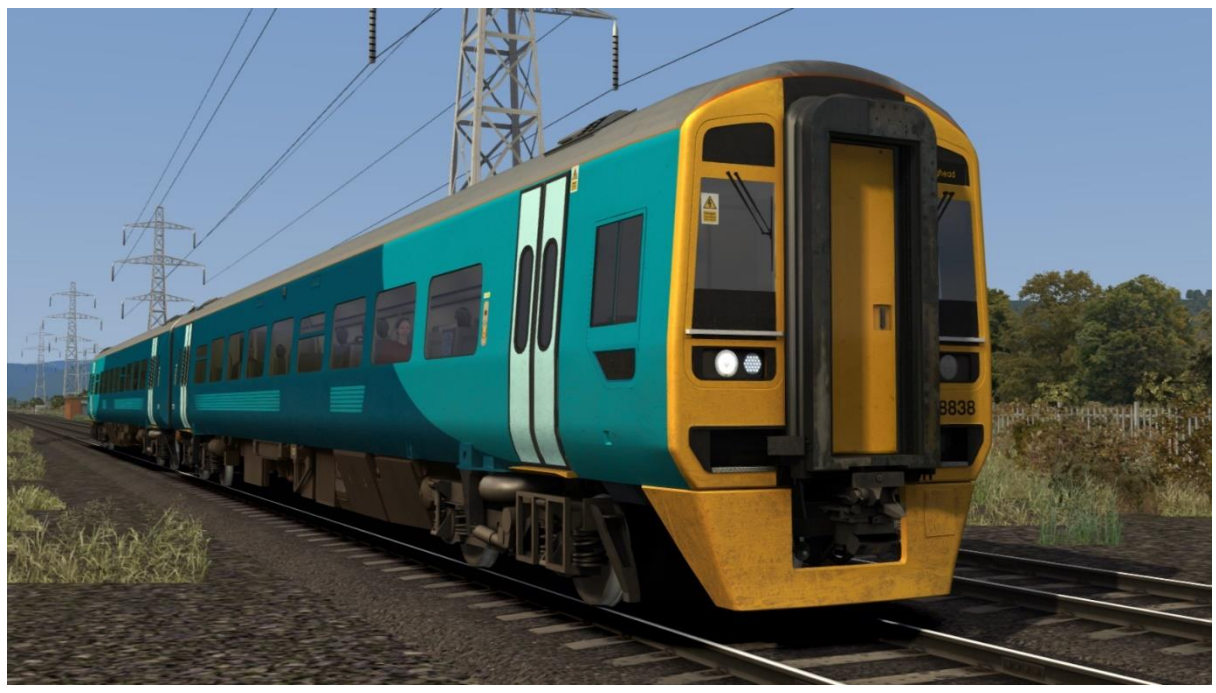

Northern Rail (with / without Northern Rail logo) - NR AP / Ex-NR AP

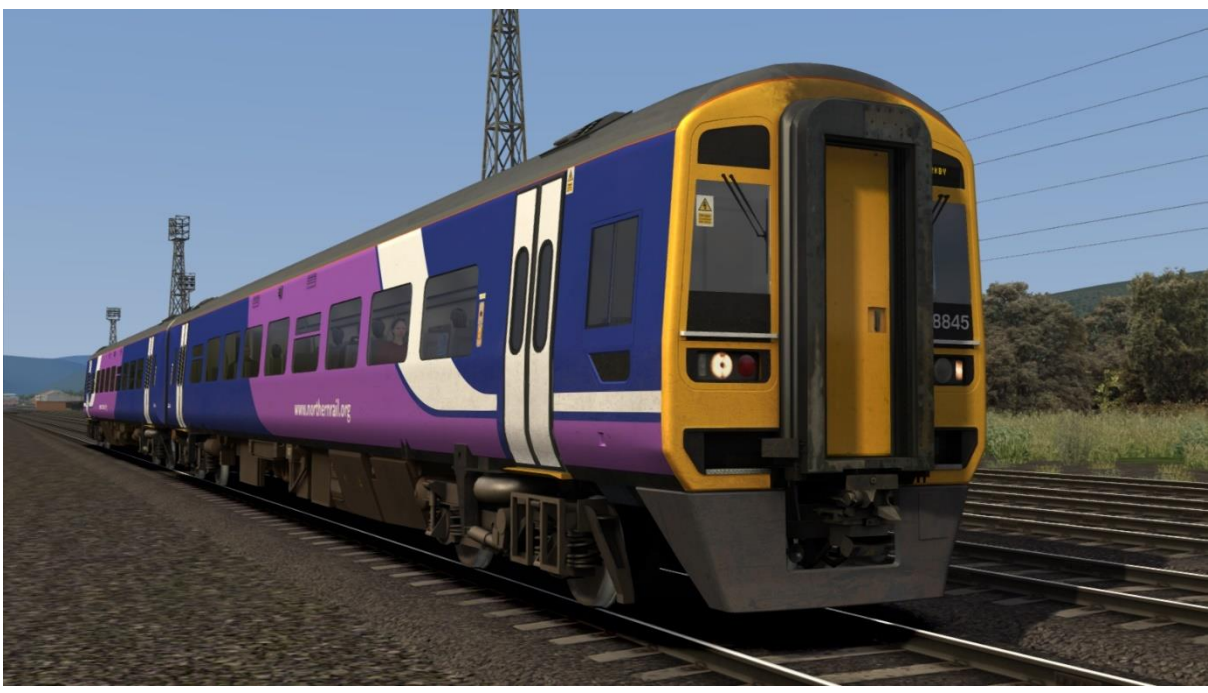

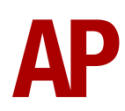

Central Trains:

with / without Central Trains logo - *CT AP / Ex-CT AP* with Arriva / East Midlands Trains / Northern Rail logo -*Ex-CT (ATW/EMT/NR) AP* 

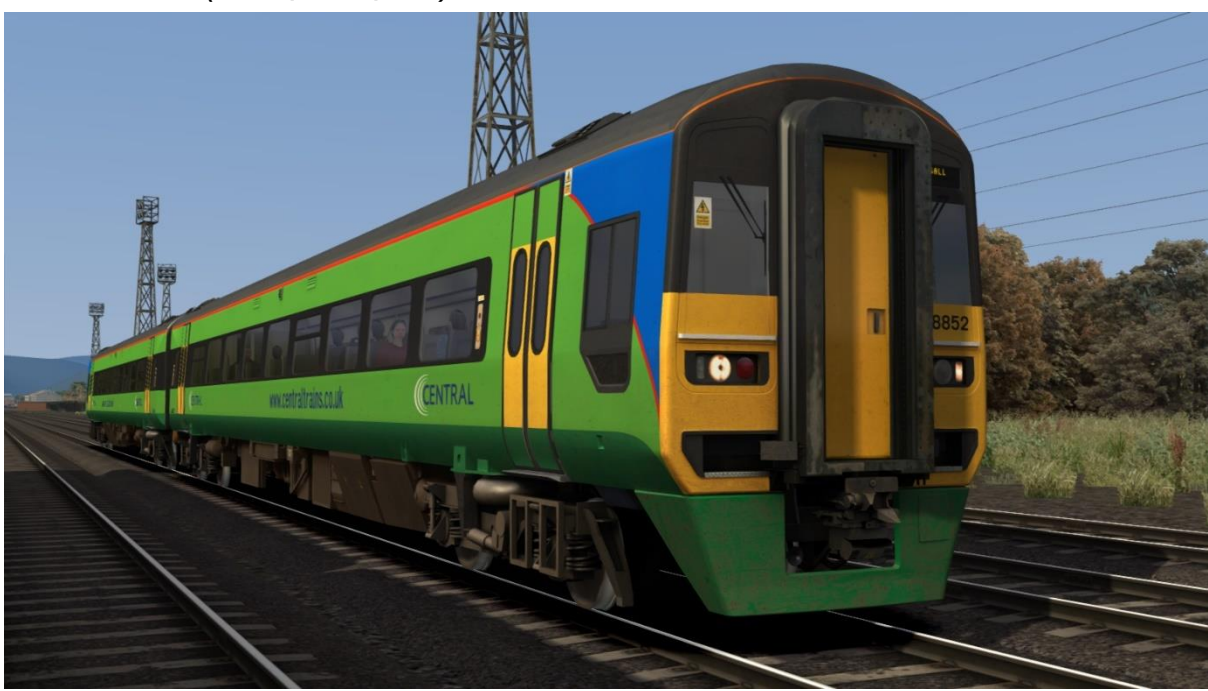

East Midlands Trains: with East Midlands Trains logo - EMT AP with East Midlands Railway logo - Ex-EMT (EMR) AP

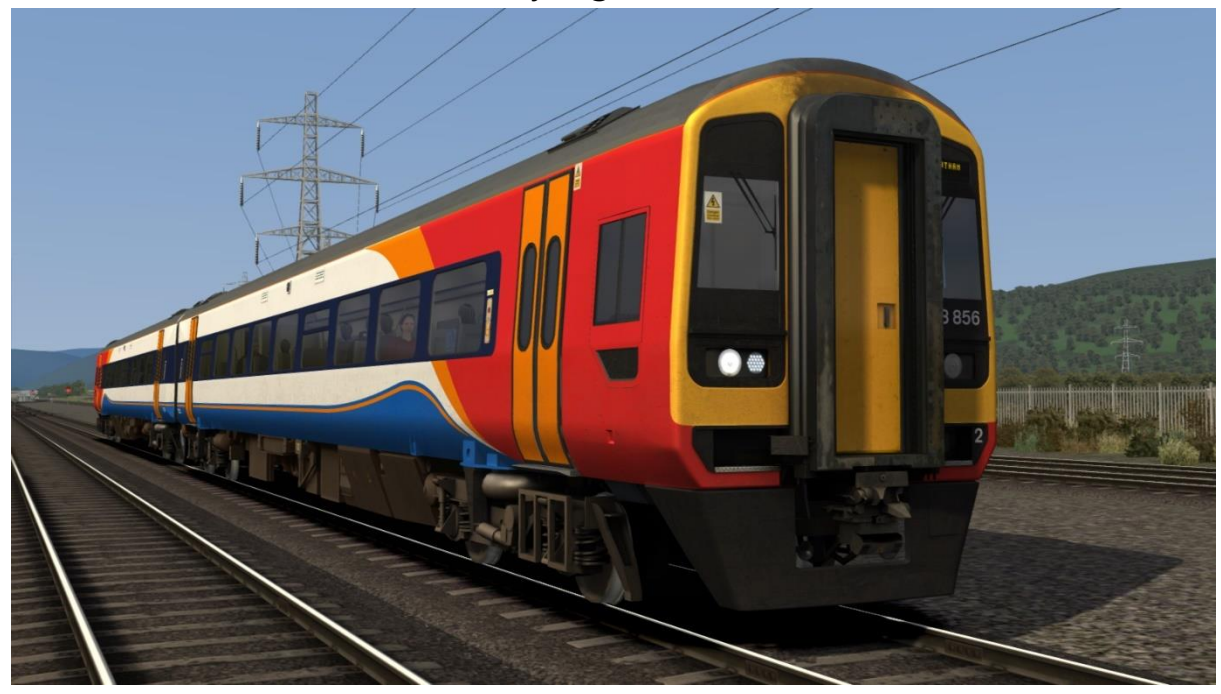

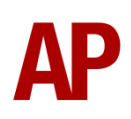

### Cab guide

#### Standard

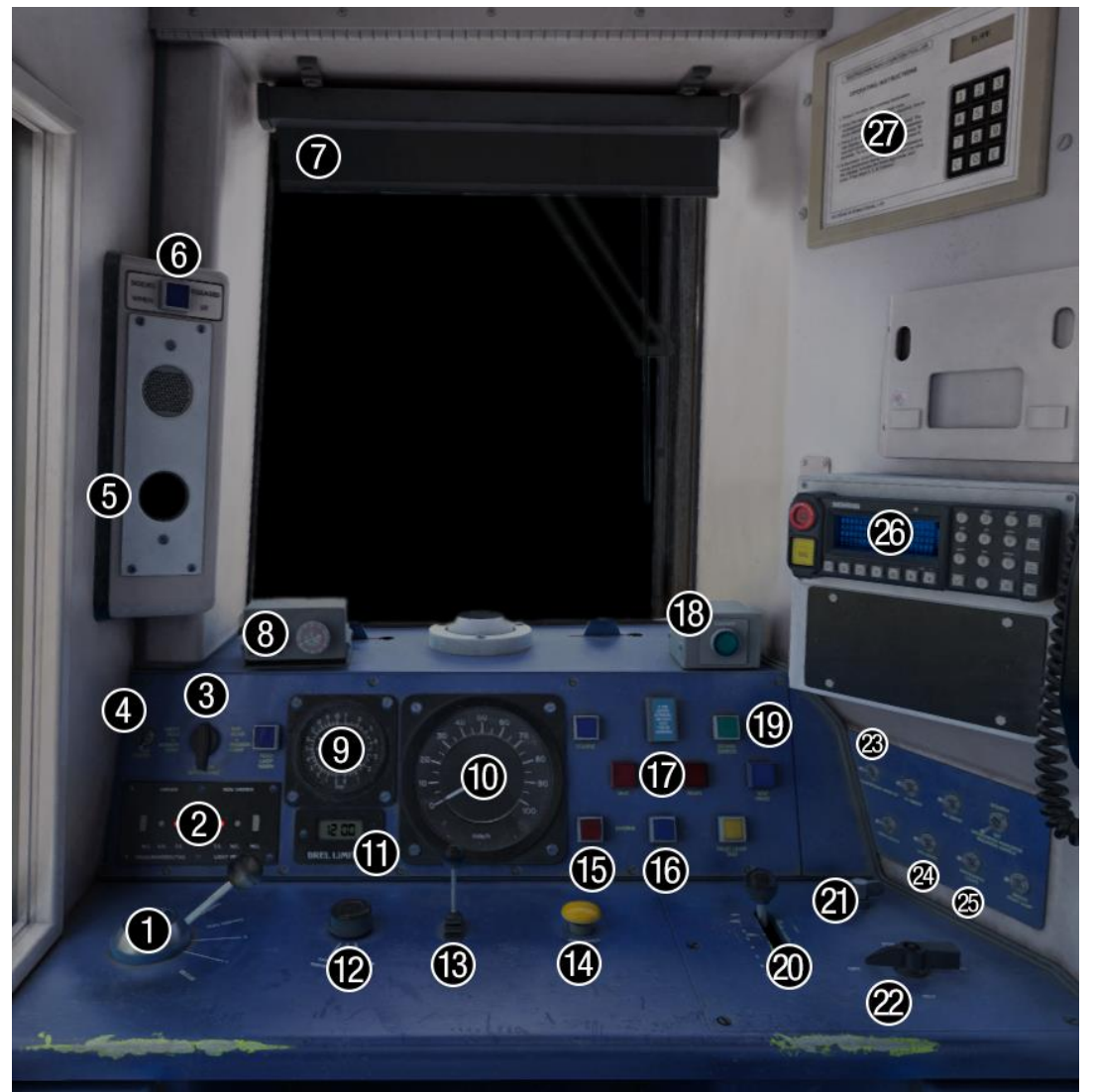

- 1 Brake handle
- (release/1/2/full service/emergency)
- 2 Light proving indicator
- 3 Head lights switch
- (off/day/markers/night)
- 4 Tail lights switch (off/on)
- 5 AWS sunflower
- 6 Door interlock light
- **7** Blind
- 8 Driver Reminder Appliance (DRA)
- 9 Main res. & brake cylinder gauge
- 10 Speedometer
- 11 Digital clock
- **12** Windscreen wiper switch (fast/park/slow)

- 13 Horn (high/low)
- 14 AWS reset button
- 15 Engine stop button
- 16 Engine start button
- 17 Transmission fault lights
- 18 Sander button
- 19 Driver to guard buzzer button
- 20 Power handle (off to 7)
- 21 Master key
- 22 Reverser (off/reverse/neutral/forward)
- 23 Compressor speed up switch (off/on)
- 24 Cab lights switch (off/on)
- 25 Instrument lights switch (off/on)
- 26 GSM-R (post-2013 liveries only)
- 27 Vultron destination controller

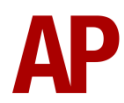

### Refurbished

This refurbished cab has the same functionality as the standard one but with newer buttons, head lights switch, light proving indicator & DRA. In this pack, it is fitted to the Arriva Trains Wales Revised & East Midlands Trains liveries.

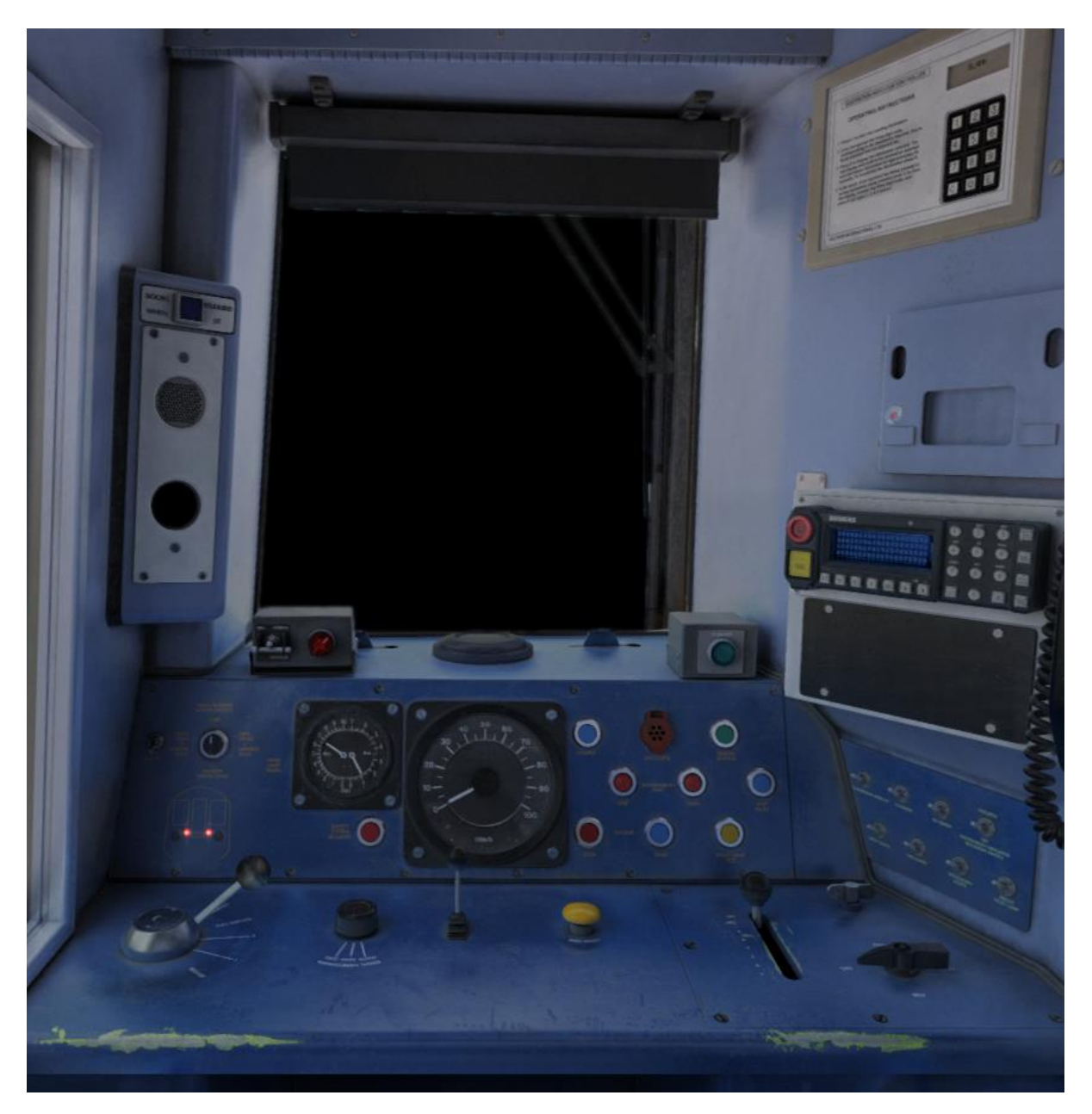

### **Keyboard controls**

Non-standard keyboard controls are listed below:

| L -       | Cab light ON/OFF                       |
|-----------|----------------------------------------|
| E -       | Deadman's pedal (DVD reset)            |
| F7 -      | Destination blind UP                   |
| F8 -      | Destination blind DOWN                 |
| Y -       | Driver reminder appliance (DRA) ON/OFF |
| C -       | Driver to guard buzzer                 |
| Ctrl+D -  | Driver vigilance device (DVD) ON/OFF   |
| Z -       | Engine start button                    |
| Ctrl+Z -  | Engine stop button                     |
| Н -       | Headlight switch CLOCKWISE             |
| Shift+H - | Headlight switch ANTI-CLOCKWISE        |
| -         | Instrument lights switch ON/OFF        |
| Shift+W - | Master key IN/OUT                      |
| К -       | Tail lights switch ON/OFF              |
| V -       | Wiper switch ANTI-CLOCKWISE            |
| Shift+V - | Wiper switch CLOCKWISE                 |
|           |                                        |

### **Features**

- Brand new cab (standard & refurbished variants)
- 10 liveries
- Detailed internal & external audio
- Accurate acceleration & braking physics
- Global System for Mobile Communication Railway (GSM-R)
- Voith T211rz hydraulic transmission
- Adhesion
- Automatic unit numbering
- Dynamic exhaust effects
- Vultron destination indicator controller
- Driver vigilance device (DVD)
- Bits and Bobs

Global System for Mobile Communication-Railway (GSM-R)

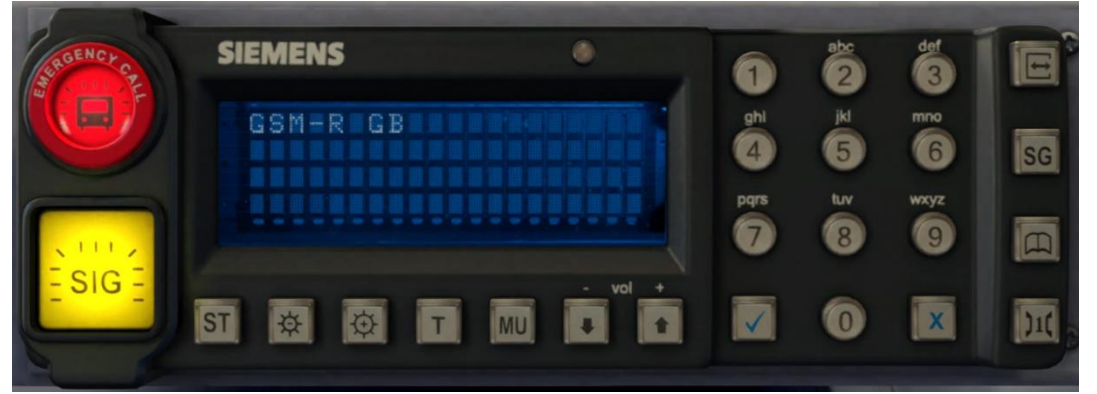

Beginning in 2013 and completed by 2016, Global System for Mobile Communication - Railway, more commonly known as GSM-R, replaced the existing National Radio Network (NRN) & Cab Secure Radio (CSR) systems. This communication system and its accompanying unit has been simulated to the best of our ability within the simulator. Please see below for how to register & deregister your train:

#### Registering

- **1)** Move the reverser away from 'Off' or hold down either the 'Registration' or 'Accept' button for 5 seconds. The GSM-R unit will begin a boot up sequence.
- 2) When 'GSM-R GB' appears, the unit has successfully booted.
- 3) Press the 'Registration' button in the top right-hand corner.
- **4)** Using the numerical keys, insert your 4-character train reporting number (headcode), followed by the signal number you are standing at in a 3-digit format. For example, signal WH84 would require you to enter '084'. If you wish to delete a character, press the 'x' button.
- **5)** Press the ' $\checkmark$ ' button.
- **6)** Registration will take a moment. Once it has completed, you will hear a double beep and the train reporting number will appear in the top right-hand corner of the display.

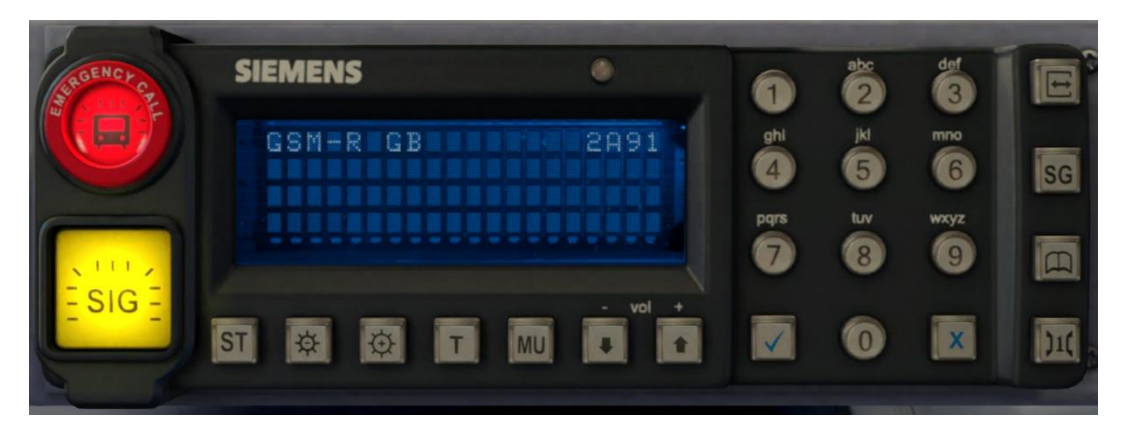

#### Deregistering - Method 1

If you are closing down the driving desk, use this method.

- **1)** Move the reverser to 'Off'.
- 2) Deregistration will automatically begin and you will be given the opportunity for a short moment to retain the registration by pressing the '✓' button. Simply do nothing if you would like to continue with the deregistration.
- **3)** Deregistration will take a moment. Once it has completed, the train reporting number will no longer be displayed.

#### Deregistering - Method 2

If you wish to keep the driving desk active after deregistering, use this method.

- 1) Press the 'Registration' button in the top right-hand corner.
- 2) A prompt will appear on the unit saying 'Confirm deregister?'.
- **3)** Press the ' $\checkmark$ ' button.
- **4)** Deregistration will take a moment. Once it has completed, the train reporting number will no longer be displayed.

Please note that GSM-R is only included for liveries that are relevant for operations post-2013.

#### Voith T211rz Hydraulic Transmission

Great care has been taken in recreating the characteristics of the 2-stage hydraulic transmission used in this unit.

#### 1<sup>st</sup> Stage - Torque Converter

When accelerating from a standing start, the engine revs up and oil fills the torque converter, which allows acceleration to take place. There is a 2 second or so delay between the engine revving up and the oil filling the converter, which is why these units don't accelerate as soon as powered is applied, and is what causes the distinctive, initial surge of rpm before the engine settles. This also explains why you don't get that same initial surge of rpm when powering up from 'Notch 1', instead of 'Off', as the converter is already filled with oil. During this 1<sup>st</sup> stage, engine rpm is directly controlled via the notch selected on the power handle.

#### 2<sup>nd</sup> Stage - Fluid Coupling

At 57mph, the oil transfers from the torque converter to the fluid coupling which results in a reduction of engine rpm. During this stage, engine rpm is directly proportional to the speed of the train which means rpm will be the same regardless of which notch is selected on the power handle. All that varies is the load being placed on the engine. As speed increases then, you will gradually hear engine rpm rise in sync.

The unit will stay in this second stage until speed drops below 52mph. At this point, the transmission reverts to the first stage.

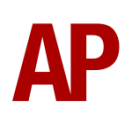

#### Adhesion

Adhesion between a train's wheels and the rails plays a big part in allowing a train to accelerate or brake. Too little of it and the train will slip or slide. There are a myriad of factors that control the level of adhesion and we have attempted to simulate the most important of these to give a varied and realistic driving experience:

#### Season

Adhesion is generally good in dry conditions during summer and spring. Slightly decreased adhesion during winter to take account of the increased amount of moisture and possible ice on the rails due to cooler temperatures. Much decreased adhesion during autumn due to leaf mulch.

#### Weather

Adhesion decreases in wet weather, especially so when rain first starts falling before it has had a chance to clean the railhead. If rain is light, it will take longer for the railhead to be cleaned whereas heavy rain will clean it quicker, resulting in adhesion recovering sooner.

When using the drizzle weather pattern in our Sky & Weather Enhancement Pack, adhesion is particularly poor as the rain hasn't enough force to clean the railhead but still makes it sufficiently wet to worsen adhesion.

#### Time of Day

Adhesion will decrease somewhat after dusk as the air cools and dew is more likely to form on the railhead. This persists throughout the night until around an hour after sunrise when higher temperatures or the sun dry it out. In our simulation, this factor is reduced during summer to account for warmer temperatures, which on average result in less dew.

#### Tunnels

When adhesion is poor due to external factors such as weather or season, adhesion will generally improve upon entering a tunnel, which is not as susceptible to these factors. When adhesion is good during dry weather and outside of autumn, adhesion may decrease a little upon entering a tunnel due to their damp nature.

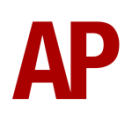

#### Wheelslip

Wheelslip protection aids the driver when powering or braking during times of poor adhesion.

When wheelslip is encountered during acceleration, a two stage process takes place:

- **1)** Power is automatically reduced and the two gearbox fault lights illuminate in the cab.
- 2) Once wheelslip stops, power is reapplied to the notch selected on the power handle and the two gearbox fault lights extinguish. If wheelslip reoccurs, the process starts again.

As a driver, you must assess which power notch is most suitable for the conditions and balance the occurrence of wheelslip with the maximum possible rate of acceleration.

#### Wheelslide

When wheelslide is encountered during braking, a two stage process takes place:

- **1)** Brake pressure is automatically reduced and the two gearbox fault lights illuminate in the cab.
- 2) Once the wheelslide stops, brake pressure is returned to the notch selected on the brake handle and the two gearbox fault lights extinguish. If wheelslide reoccurs, the process starts again.

As a driver, you must resist the temptation to reduce the brake yourself as the wheelslip protection will offer the best braking performance.

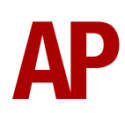

#### Gradients

By default in Train Simulator Classic, only gradients of 1 in 185 or steeper have a gravitational effect on a train and this is only suitably realistic on gradients of approximately 1 in 125 of steeper. This means on gradients shallower than 1 in 125, the train does not experience the gravitational forces upon it than it should.

With this information in hand, we have managed to get rid of this limitation by making the train invisibly power or brake itself to simulate the effect that gravity has where Train Simulator Classic by default doesn't do so. This is all invisible to you as the player so you won't suddenly find the power or brake handles moving without your say so, but it does mean you have to drive to the gradients of the route a lot more than before, just like a real driver, especially on mainline routes where gradients rarely reach the severity where Train Simulator Classic has them behave realistically. You will also now find that if trying to recreate real timetabled runs, your timings will much more closely match reality.

#### **Automatic Unit Numbering**

When placing a class 158 unit in the scenario editor or using one in Quick Drive, both the DMSL(A) & DMSL(B) will automatically be given correct unit and coach numbers, instead of you having to select each vehicle and changing their number manually so they match. The unit number is controlled via the DMSL(A) coach if you wish to change it. Please note that the destination display on both driving coaches is also controlled via the DMSL(A) coach. Finally, vehicle numbers might not be correct for units that don't follow the standard numbering system.

#### **Dynamic Exhaust Effects**

Dynamic exhaust effects mean that the exhaust reacts to what the engine is doing. For example, when in notch 7, the engine will produce more exhaust than it would when idling. Also, when revving up, exhaust thickens before thinning out when rpm settles. Equally, when revving down, exhaust thins. On top of that, when starting up, exhaust rises in sync with the sound of the engine revving up. Finally, in reality, the smokiness of each vehicle varies depending on how well maintained it is, so to represent this in the simulator, a random 'clag' factor is allocated to each vehicle which ranges from 1 to 10; 1 being the cleanest and 10 being the dirtiest.

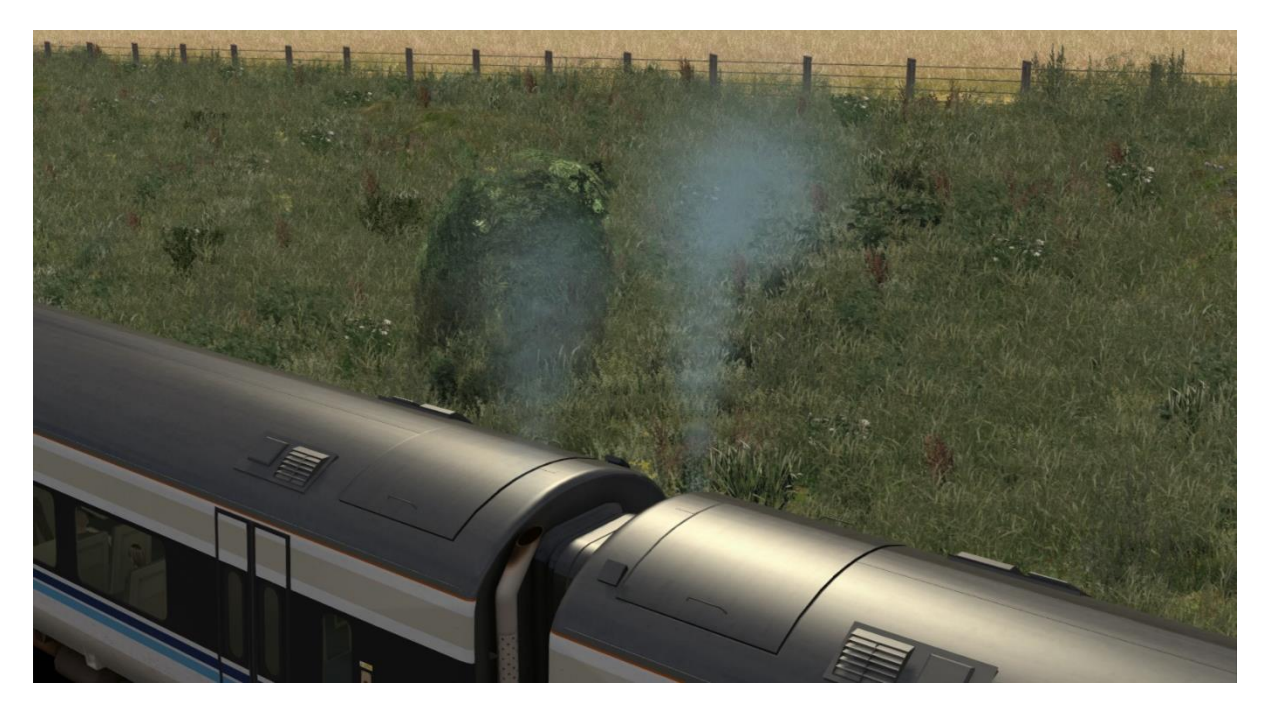

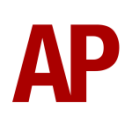

#### **Vultron Destination Indicator Controller**

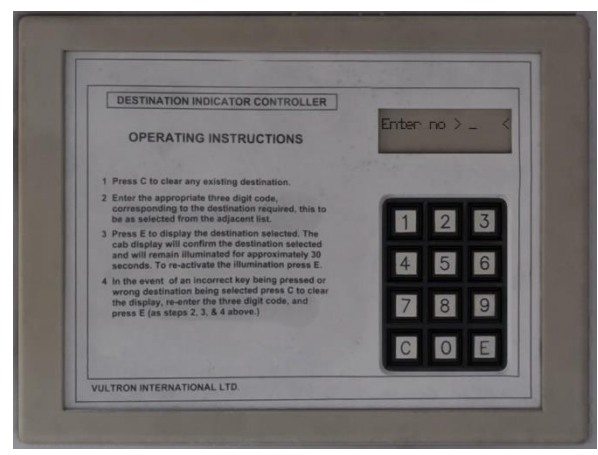

A fully functioning electronic destination display is provided with both the old triangle-based and new dot matrix variants represented. Instructions on how to operate the display can be found on the 'Vultron' destination indicator controller in the cab (pictured left). For each livery, a set of relevant destinations are provided. Please see below for a list of

the available destinations on each livery and their relevant code. The numerical code is what you need to input into the 'Vultron' and the letter is if you wish to control the destination via the unit's number on an AI service:

| Regional nativays                  |                                |                             |
|------------------------------------|--------------------------------|-----------------------------|
| 000/a - Blank                      | 118/s - Holyhead               | 136/K - Norwich via Acle    |
| 101/b - Birmingham International   | 119/t - Huddersfield           | 137/L - Norwich via Reedham |
| 102/c - Birmingham New Street      | 120/u - Hull                   | 138/M - Nottingham          |
| 103/d - Bristol Parkway            | 121/v - Lancaster              | 139/N - Paignton            |
| 104/e - Bristol Temple Meads       | 122/w - Leeds                  | 140/O - Pembroke Dock       |
| 105/f - Cardiff Central            | 123/x - Leicester              | 141/P - Penzance            |
| 106/g - Carlisle                   | 124/y - Liverpool Lime Street  | 142/Q - Plymouth            |
| 107/h - Carmarthen                 | 125/z - Llandudno              | 143/R - Preston             |
| 108/i - Cheltenham Spa             | 126/A - Lowestoft              | 144/S - Sheffield           |
| 109/j - Chester                    | 127/B - Manchester Airport     | 145/T - Sunderland          |
| 110/k - Cleethorpes                | 128/C - Manchester Oxford Road | 146/U - Taunton             |
| 111/l - Crewe                      | 129/D - Manchester Piccadilly  | 147/V - Weston-Super-Mare   |
| 112/m - Derby                      | 130/E - Manchester Victoria    | 148/W - York                |
| 113/n - Exeter St Davids           | 131/F - Middlesbrough          | 997/X - Depot               |
| 114/o - Fishguard Harbour          | 132/G - Milford Haven          | 998/Y - Not In Public Use   |
| 115/p - Grimsby Town               | 133/H - Newcastle              | 999/Z - Special             |
| 116/q - Great Yarmouth via Acle    | 134/I - Newquay                |                             |
| 117/r - Great Yarmouth via Reedham | 135/J - Norwich                |                             |

#### **Regional Railways**

Ex-Regional Railways (WW / WB) / Wales & Borders / Ex-Wales & Borders (ATW) / Wessex Trains / Wessex Trains Revised / Ex-Central Trains (ATW) / Arriva Trains Wales / Arriva Trains Wales Revised

| . , , -                          | -                             |                              |
|----------------------------------|-------------------------------|------------------------------|
| 000/a - Blank                    | 118/s - Gloucester            | 136/K - Penzance             |
| 101/b - Aberystwyth              | 119/t - Great Malvern         | 137/L - Plymouth             |
| 102/c - Bangor                   | 120/u - Hereford              | 138/M - Portsmouth Harbour   |
| 103/d - Barnstaple               | 121/v - Holyhead              | 139/N - Pwllheli             |
| 104/e - Birmingham International | 122/w - Llandudno             | 140/O - Shrewsbury           |
| 105/f - Birmingham New Street    | 123/x - Llandudno Junction    | 141/P - Southampton          |
| 106/g - Brighton                 | 124/y - Llanelli              | 142/Q - Swansea              |
| 107/h - Bristol Parkway          | 125/z - London Waterloo       | 143/R - Taunton              |
| 108/i - Bristol Temple Meads     | 126/A - Machynlleth           | 144/S - Westbury             |
| 109/j - Cardiff Central          | 127/B - Maesteg               | 145/T - Weston-Super-Mare    |
| 110/k - Carmarthen               | 128/C - Manchester Piccadilly | 146/U - Weymouth             |
| 111/I - Cheltenham Spa           | 129/D - Milford Haven         | 147/V - Worcester Shrub Hill |
| 112/m - Chester                  | 130/E - Newport               | 148/W - Wrexham Central      |
| 113/n - Crewe                    | 131/F - Newquay               | 997/X - Depot                |
| 114/o - Exeter St Davids         | 132/G - Newton Abbot          | 998/Y - Not In Public Use    |
| 115/p - Exmouth                  | 133/H - Paignton              | 999/Z - Special              |
| 116/q - Fishguard Harbour        | 134/I - Par                   |                              |
| 117/r - Frome                    | 135/J - Pembroke Dock         |                              |

#### Ex-Regional Railways (CT) / Central Trains

| 000/a - Blank                    | 118/s - Great Yarmouth via Reedham | 136/K - Peterborough              |
|----------------------------------|------------------------------------|-----------------------------------|
| 101/b - Birmingham International | 119/t - Hereford                   | 137/L - Sheffield                 |
| 102/c - Birmingham Moor Street   | 120/u - Kidderminster              | 138/M - Shrewsbury                |
| 103/d - Birmingham New Street    | 121/v - Leamington Spa             | 139/N - Skegness                  |
| 104/e - Birmingham Snow Hill     | 122/w - Leicester                  | 140/O - Stafford                  |
| 105/f - Cambridge                | 123/x - Lincoln                    | 141/P - Stansted Airport          |
| 106/g - Cardiff Central          | 124/y - Liverpool Lime Street      | 142/Q - Stoke-on-Trent            |
| 107/h - Cheltenham Spa           | 125/z - Lowestoft                  | 143/R - Stratford upon Avon       |
| 108/i - Cleethorpes              | 126/A - Manchester Oxford Road     | 144/S - Walsall                   |
| 109/j - Crewe                    | 127/B - Manchester Piccadilly      | 145/T - Wolverhampton             |
| 110/k - Derby                    | 128/C - Mansfield Woodhouse        | 146/U - Worcester Foregate Street |
| 111/I - Doncaster                | 129/D - Matlock                    | 147/V - Worcester Shrub Hill      |
| 112/m - Ely                      | 130/E - Newark Castle              | 148/W - Worksop                   |
| 113/n - Gloucester               | 131/F - Newark North Gate          | 997/X - Depot                     |
| 114/o - Grantham                 | 132/G - Norwich                    | 998/Y - Not In Public Use         |
| 115/p - Great Malvern            | 133/H - Norwich via Acle           | 999/Z - Special                   |
| 116/q - Grimsby Town             | 134/I - Norwich via Reedham        |                                   |
| 117/r - Great Yarmouth via Acle  | 135/J - Nottingham                 |                                   |

| Ex-Wessex   | <b>Trains Revised</b> | (EMT) / | Ex-Central | Trains (EMT) / |
|-------------|-----------------------|---------|------------|----------------|
| East Midlar | nds Trains            |         |            |                |

| 000/a - Blank                        | 118/s - Kettering              | 136/K - Norwich            |
|--------------------------------------|--------------------------------|----------------------------|
| 101/b - Alfreton & Mansfield Parkway | 119/t - Leeds                  | 137/L - Nottingham         |
| 102/c - Bingham                      | 120/u - Leicester              | 138/M - Peterborough       |
| 103/d - Blythe Bridge                | 121/v - Lincoln                | 139/N - Scarborough        |
| 104/e - Boston                       | 122/w - Liverpool Lime Street  | 140/O - Sheffield          |
| 105/f - Burton-on-Trent              | 123/x - London St Pancras      | 141/P - Skegness           |
| 106/g - Chesterfield                 | 124/y - Long Eaton             | 142/Q - Sleaford           |
| 107/h - Cleethorpes                  | 125/z - Longton                | 143/R - Spalding           |
| 108/i - Corby                        | 126/A - Loughborough           | 144/S - Stockport          |
| 109/j - Crewe                        | 127/B - Lowestoft              | 145/T - Stoke-on-Trent     |
| 110/k - Derby                        | 128/C - Manchester Oxford Road | 146/U - Warrington Central |
| 111/l - Doncaster                    | 129/D - Manchester Piccadilly  | 147/V - Worksop            |
| 112/m - Ely                          | 130/E - Mansfield Woodhouse    | 148/W - York               |
| 113/n - Gainsborough                 | 131/F - March                  | 997/X - Depot              |
| 114/o - Grantham                     | 132/G - Matlock                | 998/Y - Not In Public Use  |
| 115/p - Grimsby Town                 | 133/H - Melton Mowbray         | 999/Z - Special            |
| 116/q - Hunts Cross                  | 134/I - Newark Castle          |                            |
| 117/r - Irlam                        | 135/J - Newark North Gate      |                            |

## Ex-Central Trains (NR) / Ex-Wessex Trains Revised (NR) / Northern Rail

| 000/a - Blank             | 118/c - Lancastor              | 136/K - Solby              |
|---------------------------|--------------------------------|----------------------------|
|                           |                                | ISO/K - Selby              |
| 101/b - Barrow in Furness | 119/t - Leeds                  | 137/L - Sheffield          |
| 102/c - Bishop Auckland   | 120/u - Lincoln                | 138/M - Skipton            |
| 103/d - Blackpool North   | 121/v - Liverpool Lime Street  | 139/N - Southport          |
| 104/e - Blackpool South   | 122/w - Manchester Airport     | 140/O - Sunderland         |
| 105/f - Buxton            | 123/x - Manchester Oxford Road | 141/P - Wakefield Kirkgate |
| 106/g - Carlisle          | 124/y - Manchester Piccadilly  | 142/Q - Wakefield Westgate |
| 107/h - Chester           | 125/z - Manchester Victoria    | 143/R - Warrington Central |
| 108/i - Cleethorpes       | 126/A - Metrocentre            | 144/S - Whitby             |
| 109/j - Clitheroe         | 127/B - Middlesbrough          | 145/T - Whitehaven         |
| 110/k - Crewe             | 128/C - Morecambe              | 146/U - Wigan Wallgate     |
| 111/l - Doncaster         | 129/D - Newcastle              | 147/V - Windermere         |
| 112/m - Harrogate         | 130/E - Nottingham             | 148/W - York               |
| 113/n - Hexham            | 131/F - Preston                | 997/X - Depot              |
| 114/o - Heysham Port      | 132/G - Rose Hill              | 998/Y - Not In Public Use  |
| 115/p - Huddersfield      | 133/H - Saltburn               | 999/Z - Special            |
| 116/q - Hull              | 134/I - Scarborough            |                            |
| 117/r - Kirkby            | 135/J - Scunthorpe             |                            |

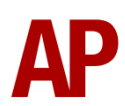

300 900 000 966

4) Click and drag the yellow box in either direction until the measurement reading at the bottom of the screen says at least '1.0 metres'.

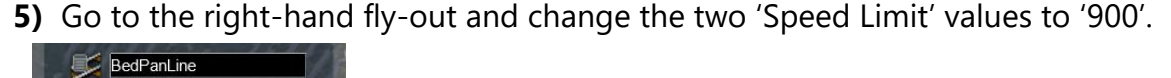

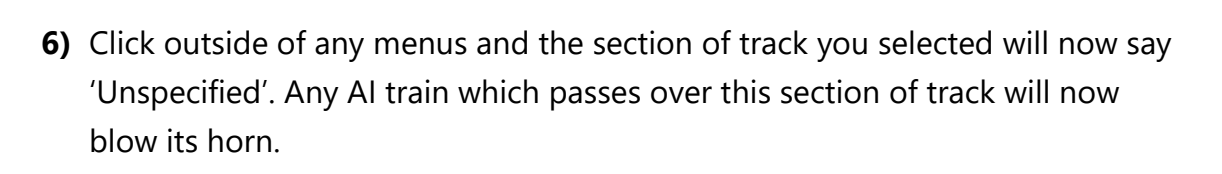

The manner in which the AI train blows its horn is randomly calculated each time, meaning no horn is ever the same. You may hear a single tone (any post-2007 liveries only), a two tone, a three tone, or now and then, even the infamous 'Ilkley Moor' sequence.

#### **Al Horns**

To blow an AI train's horn in a scenario, you must edit the speed limit properties of the section of the track at which you would like the AI train to sound its horn. Please see below for instructions:

- 1) In the scenario editor, go to the location at which you would like the AI train's horn to sound, and press Spacebar 3 times. The track will now display a certain colour which represent its speed limit.
- 2) Go to the top-left-hand fly-out and click the 'Select' icon.

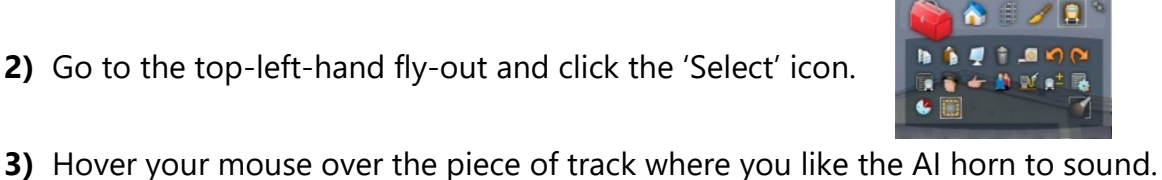

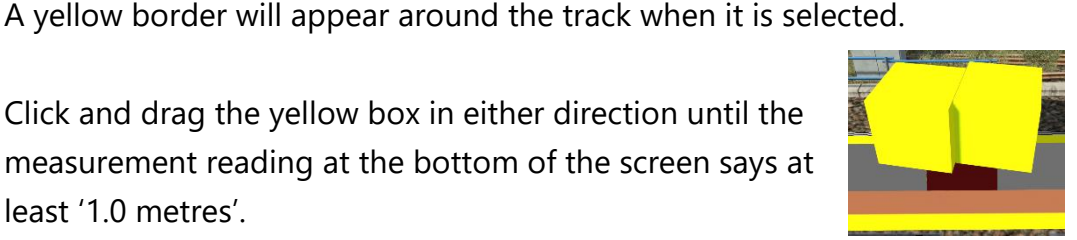

#### **Cold Start**

'Cold start' means the unit is in the following state when it loads:

- Main reservoir and brake cylinder pressures are 0
- The engine is shut down

To prepare a unit from cold, please follow the instructions below:

- 1) Insert the master key by pressing **Shift+W**.
- 2) Move the reverser to 'Neutral' by pressing S.
- 3) Reset the AWS self-test by pressing Q.
- 4) Start the engine by holding **Z** until the 'Engine Start' button illuminates.
- 5) You will now need to wait for the compressor to build the air in the main reservoir. You can speed up this process by turning on the 'Compressor Speed Up' switch which increases engine rpm. The compressor is directly linked to the engine so when the engine revs faster, the compressor also does so.
- 6) When the main reservoir reaches 4.5 bar, you have sufficient air to obtain a brake release and get on the move. Ideally though, you want to have between 6.5 & 7.5 bar as if it drops below 4.5 bar, an emergency brake application will occur.

After carrying out this procedure, your unit will be successfully prepared from cold.

#### **Bits and Bobs**

This section is dedicated to aspects of this pack that don't warrant a dedicated section but are still of note:

- The driver to guard buzzer is inactive when the doors are open. This is to prevent the driver incorrectly giving the right away buzzer.
- The reverser must be placed in 'Neutral' to start the engine.
- Power cannot be applied if the brake handle is in 'Step 2', 'Step 3' or 'Emergency'.
- If the emergency brake applies, power can only be regained if the power handle is returned to 'Off'.
- If the brake handle is placed in 'Step 2', 'Step 3' or 'Emergency' whilst powering, power will be lost and you must return the power handle to 'Off' before being able to regain power.
- 1 second delay between train passing over AWS magnet and AWS warning sound occurring. The F3/F4 HUD will show the warning immediately so you must wait 1 second before trying to cancel it.
- The headlights only provide illumination before sunrise and after sunset. This is to avoid the unrealistic appearance of projected light in broad daylight.
- Original bulb and new LED headlight variants for relevant liveries.

### Setting Up the Driver's Cab

Please follow these steps to set up the cab so you are ready to move:

- 1) Turn the master key in by pressing **Shift+W**.
- 2) Move the reverser to the 'neutral' position by pressing W.
- 3) Cancel the Driver Vigilance Device self-test by pressing E.
- 4) Cancel the AWS self-test alarm by pressing Q.
- 5) Turn off the tail lights by pressing K.
- 6) Turn the headlights on by pressing H.
- 7) If GSM-R is present, register your train.
- 8) Set your destination on the 'Vultron' destination indicator controller.
- 9) Turn the Driver Reminder Appliance (DRA) off by pressing Y.

You should now be ready to move off.

### How to Use in the Scenario Editor

#### Numbering

When placing a class 158 in the scenario editor, you are able to control the destination and cold start via the number. Please note that you need only change the DMSL(A) number to apply to the whole unit. The DMSL(B) number is simply a placeholder.

#### Example number 158815A;Cold=1;GSMR=1A22084

Key:
158815 - Unit number
A - Destination
;Cold=1 - Add this to the end of the number to activate cold start mode
;GSMR=1A22084 - Add this to the end of the number to restrict the train reporting number and signal number that the player can use to register with on the GSM-R. In this example, '1A22' is the train reporting number and '084' is the signal number.

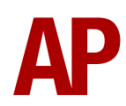

### **Scenarios**

#### APC158PEP: 07:10 Exeter St Davids - Cardiff Central

Route = South Wales Main Line Track covered = Bristol Temple Meads - Cardiff Central Traction = Wessex Trains 158815 Year = 2005 Duration = 55 minutes

#### APC158PEP: 09:30 Cardiff Central - Portsmouth Harbour

Route = South Wales Main Line Track covered = Cardiff Central - Bristol Temple Meads Traction = Ex-Regional Railways (Wales & West) 158822 Year = 1998 Duration = 1 hour

#### APC158PEP: 13:33 Manchester Piccadilly - Pembroke Dock

Route = South Wales Main Line Track covered = Newport - Swansea Traction = Wales & Borders 158835 Year = 2003 Duration = 1 hour 20 minutes

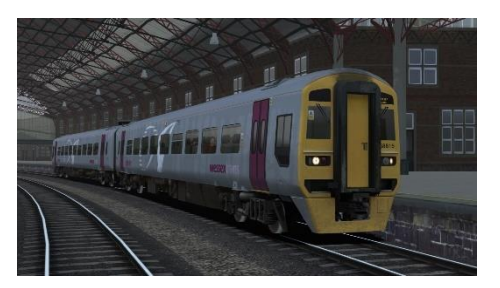

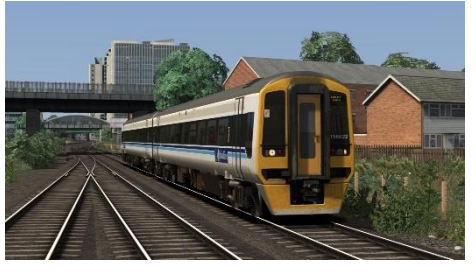

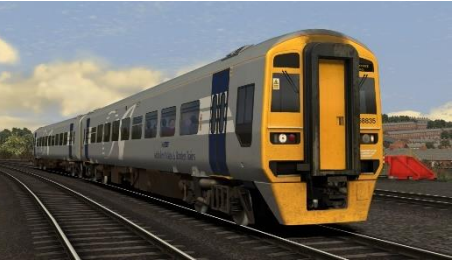

### Credits

Nicolas Schichan - Advanced scripting Arriva Trains Wales - Assistance in recording sounds Ewan Rutledge - Assistance in gathering reference photographs